## How to configure a SIP account on a Fanvil IP Phone

Remark: All Phone set configuration process almost the same

- 1. Power up the phone set (PoE or External power adapter).
- 2. Enter to menu, status then note the IP address provided by DHCP server.
- 3. Enter the desk phone IP address on web browser.
- 4. User: admin, password: admin

| User:     | admin     |
|-----------|-----------|
| Password: | •••••     |
| Language: | English 🔻 |
|           | Logon     |

5. Click "Line" Tab.

|                  | SIP Dial Peer                            | Dial Plan Ba    | sic Settings                                      |                       |
|------------------|------------------------------------------|-----------------|---------------------------------------------------|-----------------------|
| > System         |                                          |                 |                                                   |                       |
| > Network        | Line SIP 1 <b>v</b><br>Basic Settings >> |                 |                                                   |                       |
| > Line           | Line Status<br>Username                  | Registered 1000 | SIP Proxy Server Address<br>SIP Proxy Server Port | 192.168.9.144<br>5060 |
| > Phone settings | Display name<br>Authentication Name      | 1000<br>1000    | Outbound proxy add.<br>Outbound proxy port        |                       |
| > Phonebook      | Authentication Password<br>Activate      | •••••<br>✓      | Realm                                             |                       |
| > Call logs      | Codecs Settings >> Advanced Settings >>  |                 |                                                   |                       |
| › Function Key   |                                          | Apply           |                                                   |                       |

• Line : choose one line (SIP1 or SIP2 or...).

• User Name : fill in the extension number (The user name provided in SIP account on IPPBX).

• **Display Name** : set the name you want to appear on other phone's display when calling other phones.

• Authentication Name : fill in the extension's (The user name provided in SIP account on IPPBX).

• **Authentication Password** : fill in the extension's "Registration Password" provided in SIP account on IPPBX.

- SIP Proxy Server Address : fill in your IPPBX IP address.
- SIP Proxy Server Port : default port is 5060.
  - 6. Active: Enabled
  - 7. Click "Apply".
  - Check the extensions status. If the extension is registered to your IPPBX successfully, the "Line Status" will show "Registered".

|                  | SIP Dial Peer                     | Dial Plan  | Basic Settings SIP Hotspot |               |
|------------------|-----------------------------------|------------|----------------------------|---------------|
| › System         |                                   |            |                            |               |
| > Network        | Line SIP 1 V<br>Basic Settings >> |            |                            |               |
| > Line           | Line Status                       | Registered | SIP Proxy Server Address   | 192.168.9.144 |
|                  | Username                          | 1000       | SIP Proxy Server Port      | 5060          |
| > Phone settings | Display name                      | 1000       | Outbound proxy add.        |               |
|                  | Authentication Name               | 1000       | Outbound proxy port        |               |
| > Dhonabaak      | Authentication Password           |            | Realm                      |               |
| Phonebook        | Activate                          | <b>e</b>   |                            |               |
| > Call logs      | Codecs Settings >>                |            |                            |               |
| > Function Key   | Advanced Settings >>              |            |                            |               |
|                  |                                   | Apply      |                            |               |